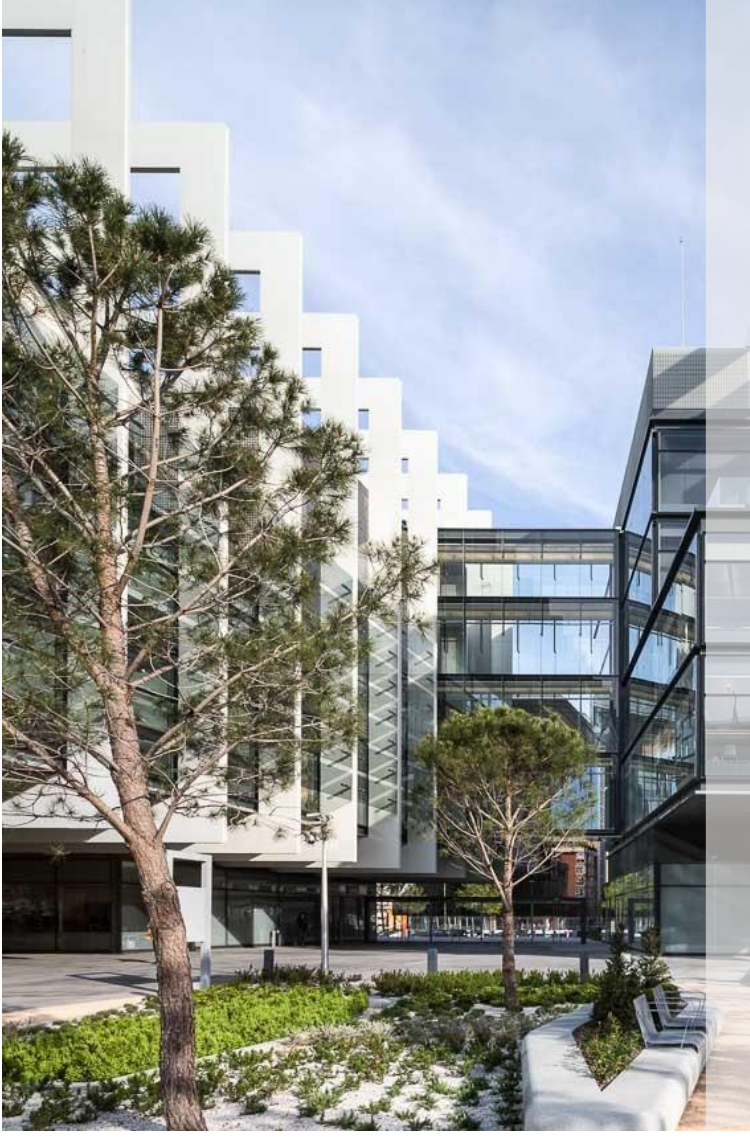

# Respuesta a una petición de oferta simplificada (Nbids & Buy) Proveedor

v1.1

Sap Ariba Buying

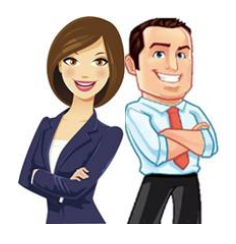

ste documento proporciona al Proveedor una descripción general sobre cómo articipar en una solicitud de oferta simplificada (Nbids&buy) y cómo contestar a la nisma.

## ÍNDICE

| Notificación de participación en un proceso de petición de oferta (Nbids&Buy) | . 2 |
|-------------------------------------------------------------------------------|-----|
| Aceptar o declinar la participación en el evento                              | . 4 |
| Responder al evento RFQ                                                       | . 5 |

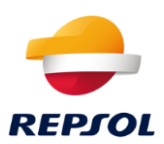

## Notificación de participación en un proceso de petición de oferta (Nbids&Buy).

Si Repsol ha iniciado un proceso de petición de oferta simplificada (Nbisd&Buy), recibirás un correo invitándote a participar en el evento, tal y como se muestra en la imagen.

Ahí se indicará el nombre de la RFQ y aparecerá un enlace para acceder al evento directamente.

| Repsol - TEST le ha invitado a participar en un evento: RFQ289-Evolutivo H.                                                                                                    |
|----------------------------------------------------------------------------------------------------|
| Repsol - TEST                                                                                                    |
| Bienvenido, Test 01 01 Test01.<br>Repsol - TEST le ha registrado en su sitio Ariba Spend Management y le ha<br>invitado a participar en el siguiente evento: RFQ289-Evolutivo H. El evento<br>empieza el jueves, 28 enero, 2021 a las 11:44, Hora de Europa Central y<br>finaliza el jueves, 4 febrero, 2021 a las 11:44, Hora de Europa Central. |
| Haga clic aquí para acceder a este evento. Tiene que registrarse en Ariba<br>Commerce Cloud o iniciar sesión utilizando el nombre de usuario y contraseña<br>ya existente de su cuenta de Ariba Commerce Cloud antes de acceder.                                                                                                    |
| NOTA: Este enlace es válido solamente durante 30 días. No olvide registrarse<br>en Ariba Commerce Cloud antes de que el enlace expire. Después de<br>registrarse en Ariba Commerce Cloud ya no podrá utilizar este enlace.                                                                                                    |
| Si tiene alguna pregunta sobre el evento, póngase en contacto con Martin<br>Filakovsky a través del teléfono en el o a través del correo electrónico en<br>Martin.Filakovsky@ibm.com.                                                                                                    |

#### Haz clic directamente en el enlace del correo para acceder a la RFQ directamente.

Haz clic en Iniciar sesión si ya tienes usuario en Ariba Network o en Suscribirse si necesitas crear tu cuenta. En este caso te recomendamos que visites la web de Repsol donde tendrás información sobre el proceso de alta en Ariba y registro en Repsol <u>https://www.repsol.com/es/conocenos/proveedores-partners/index.cshtml</u>

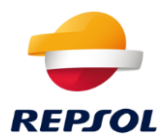

| Bier           | ivenido, TEST02 TEST02                                                                                                    |
|----------------|----------------------------------------------------------------------------------------------------|
| ٤Ti            | ene alguna pregunta? Haga clic aquí para ver la guía Inicio rápido.                                                                                                    |
| Inicie         | sesión como proveedor con Repsol - TEST en SAP Ariba.                                                                                                    |
| Repso          | L - TEST utiliza SAP Ariba para gestionar actividades de compra.                                                                                                    |
| Cree           | na cuenta de proveedor de SAP Ariba y gestione su respuesta a las actividades de compra requeridas por Repsol - TEST. Suscribirse                                                                                                    |
| ¿Tiene         | ya una cuenta?                                                                                                    |
|                |                                                                                                    |
| Ariba<br>prove | Network es su puerta de entrada a todas las soluciones de vendedor de Aniba. Ahora tiene un lugar unico desde el que puede gestionar todas sus relaciones de cliente y actividades de<br>edor sin que importe cuál de las soluciones de Aniba esté tulizando su cliente. Una vez que haya completado el registro usated podrá:                                                                                                    |
| Ariba<br>prove | Vetwork es su puerta de entrada a todas las soluciones de vendedor de Aniba. Ahora tiene un lugar unico desde el que puede gestionar todas sus relaciones de cliente y actividades de<br>edor sin que importe cuál de las soluciones de Ariba esté utilizando su cliente. Una vez que haya completado el registro usted podrá:<br>Responder de forma más eficiente a las solicitudes de sus clientes<br>Trabajar más rápidamente con sus clientes en todas las etapas de aprobación del flujo de trabajo<br>Fortalecer las relaciones con sus clientes utilizando una solución de Ariba Network<br>Revisar eventos de sourcing pendientes para varios compradores dentro de una única sesión.<br>Aplicar su perfil de empresa en las actividades de Ariba Network, Ariba Discovery y Ariba Sourcing |

| Introduzca la información de su cuenta                                                                                                    | * Indica un campo necesario |
|----------------------------------------------------------------------------------------------------|-----------------------------|
|                                                                                                    |                             |
| Está utilizando una cuenta de prueba de Ariba Sourcing para registrarse en Ariba Commerce Cloud. Introduzca su nom                                                                                                    | bre de usuario y            |
| contraseña actual de la cuenta de prueba de Ariba Commerce Cloud, Ariba Discovery o Ariba Network. Una vez que ha                                                                                                    | ya iniciado sesión          |
| correctamente, su perfil de cuenta de prueba de Ariba Commerce Cloud se convertirá en su perfil de cuenta de prueba                                                                                                    | de proveedor de Ariba       |
| Sourcing.                                                                                                    |                             |
|                                                                                                    |                             |
| Nombre de usuario: * TEST02 COLLABORATIVE PR                                                                                                    |                             |
| Contraseña: *                                                                                                    |                             |
| الكان المعامر المعامين المعامين المعامر المعامر المعامر المعامر المعامر المعامر المعامر المعامر المعامر المعام<br>المعام المعام المعام المعام المعام المعام المعام المعام المعام المعام المعام المعام المعام المعام المعام المعام |                             |
| Contin                                                                                                    | uar Cancelar                |
|                                                                                                    |                             |

Una vez que accedas, deberás completar datos organizativos requeridos si no se han rellenado previamente, y pulsa sobre "Ariba Proprosals And Questionnaires" donde te aparecerán los diferentes eventos para los que has sido invitado.

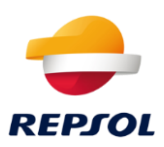

| SAP Ariba Net                    | twork 👻                  | Cuenta Enterpris           |                              | JEBA                        |                                     |                      |                        |                              | ? TS                                                                                                    |
|----------------------------------|--------------------------|----------------------------|------------------------------|-----------------------------|-------------------------------------|----------------------|------------------------|------------------------------|----------------------------------------------------------------------------------------------------|
| Página de Ariba                  | Discovery                |                            | deja de sa                   | alida 🗸 Catálog             | os Informes                         |                      |                        | Documentos                   | s 🗸 Crear 🗸                                                                                                    |
| Pedidos y<br>Ariba               | Proposals A<br>Contracts | and Questionnaires         | ;                            | √ Núr                       | nero de pedido                      |                      |                        | Gufa                         | Tendencias C Actualizar                                                                                                |
| Pedido: Ariba                    | Network                  |                            |                              |                             |                                     | Todos los clientes 🔻 | Últimos 14 días 🔻      | Ahora somos móviles.         |                                                                                                    |
| 2<br>Nuevos pedidos<br>de compra | 2<br>Pedido:<br>factu    | s para Pec<br>irar necesit | 0<br>idos que<br>an atención | 0<br>Facturas<br>rechazadas | O<br>Solicitudes de<br>colaboración | Más                  |                        | Compruébelo.                 | 2 2 2 5<br>5<br>579.7Mm<br>2 5<br>579.7Mm<br>2 5<br>5<br>7<br>7<br>7<br>7<br>7<br>7<br>7<br>7<br>7<br>7<br>7<br>7<br>7 |
| Número de pedido                 | dido Cliente             |                            | Estado                       | Estado Importe F            |                                     | Importe facturado    | Acción                 |                              |                                                                                                    |
| AR10001041                       | 早                        | Repsol - TEST              | Nuevo                        | 4.200,00 EUR                | 11 feb 2021                         | 0,00 EUR             | Seleccionar 🔻          | Tareas                       |                                                                                                    |
| AR10001020                       | 卩                        | Repsol - TEST              | Nuevo                        | 2.000,00 EUR                | 4 feb 2021                          | 0,00 EUR             | Seleccionar 🔻          | Actualizar información de    | perfil 35%                                                                                                    |
| SAP © 2019 SAP                   | SE o una emp             | resa afiliada de SAP.      | Todos los derect             | ios reservados.             |                                     | Declaración de       | privacidad de SAP Aril | pa Declaraciones de segurida | d Condiciones de uso                                                                                                   |

## Para contestar a la RFQ accede directamente sobre ella.

| ownload Tutorials<br>pdate Profile | Welcome to the Ariba Spend Manag | gement site. This site assists in | identifying world class suppl | liers who are market leaders in quality, ser | vice, and cost. Ariba, Inc. a | administers this site in an effort | to ensure market integrity. |              |              |
|------------------------------------|----------------------------------|-----------------------------------|-------------------------------|----------------------------------------------|-------------------------------|------------------------------------|-----------------------------|--------------|--------------|
|                                    | Events                           |                                   |                               |                                              |                               |                                    |                             |              | <b>.</b>   ¥ |
|                                    | Title                            |                                   |                               | ID                                           | End Time 4                    |                                    | Event Type                  | Participated |              |
|                                    | ▼ Status: Abierto (3)            |                                   |                               |                                              |                               |                                    |                             |              |              |
|                                    | RFP Supplier Contact Test        |                                   |                               | Doc574165686                                 | 2/17/2021 1:56 PM             |                                    | RFP                         | Yes          |              |
|                                    | RFQ248-TITULO para la RFQ        |                                   |                               | Doc575176225                                 | 2/7/2021 11:59 PM             |                                    | RFP                         | No           |              |
|                                    | RFQ267-Evolutivo W               |                                   |                               | Doc579334620                                 | 1/26/2021 4:07 PM             |                                    | RFP                         | No           |              |
|                                    | ▼ Status: Finalizado (20)        |                                   |                               |                                              |                               |                                    |                             |              |              |
|                                    | RFQ266-Prueba                    |                                   |                               | Doc579300426                                 | 1/25/2021 3:44 PM             |                                    | RFP                         | Yes          |              |
|                                    | RFQ260-test rechazo nbid         |                                   |                               | Doc577374569                                 | 1/22/2021 3:59 PM             |                                    | RFP                         | Yes          |              |
|                                    | RFQ264-Prueba Rechazo 1          |                                   |                               | Doc577401841                                 | 1/22/2021 2:56 PM             |                                    | RFP                         | Yes          |              |
|                                    | RFQ259-Test Borrado              |                                   |                               | Doc576969851                                 | 1/22/2021 9:25 AM             |                                    | RFP                         | Yes          |              |
|                                    | RFQ253-Evolutivo R               |                                   |                               | Doc575575197                                 | 1/20/2021 12:23 PM            |                                    | RFP                         | Yes          |              |
|                                    | RFQ252-Prueba Fecha              |                                   |                               | Doc575353894                                 | 1/20/2021 9:33 AM             |                                    | RFP                         | Yes          |              |
|                                    | RFQ251-mm                        |                                   |                               | Doc575353863                                 | 1/20/2021 9:25 AM             |                                    | RFP                         | Yes          | -            |
|                                    | Risk Assessments                 |                                   |                               |                                              |                               |                                    |                             |              |              |
|                                    | Title                            | ID                                | End Time ↓                    |                                              |                               | Event Type                         |                             |              |              |
|                                    |                                  |                                   |                               | No items                                     |                               |                                    |                             |              |              |

#### Aceptar o declinar la participación en el evento

En la parte superior de la pantalla puedes ver la fecha límite para presentar tu oferta. Lo primero de todo es que declares tu intención de participar o no en evento, para ello:

1. Acepta la invitación mostrando tu intención de participar en el evento para lo que debes pulsar "Intend to participate".

| Event Details                                         | 🔄 Doc579334620 - RFQ267-Evolutivo V                              | V                |                       |                        |                         |                | Ŀ          | Time remain<br>23:54:5 | ning<br>51 |
|-------------------------------------------------------|------------------------------------------------------------------|------------------|-----------------------|------------------------|-------------------------|----------------|------------|------------------------|------------|
| Event Messages<br>Download Tutorials<br>Response Team | You must decide whether or not you intend to participate in this | s event.         |                       |                        |                         |                |            |                        |            |
|                                                       |                                                                  | Download Content | Intend to Participate | Decline to Participate | Print Event Information |                |            |                        |            |
| ▼ Checklist                                           | All Content                                                      |                  |                       |                        |                         |                |            |                        | *          |
| 1. Review Event Details                               | Name †                                                           |                  |                       | Price                  | Quantity                | Extended Price | Total Cost |                        |            |
| 2 Calact Lote                                         | • 1 Tarmas                                                       |                  |                       |                        |                         |                | 20.00 510  |                        |            |

2. Declina la invitación pulsando en 'Decline to Participate', como se ve en la imagen adjunta abajo:

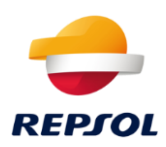

| Event Details                        | 🔄 Doc581736831 - RFQ289-Evolutivo H                                     |                  |                |                    |                                                 |                           |                  | G days      | aining<br>23:47:01 |
|--------------------------------------|-------------------------------------------------------------------------|------------------|----------------|--------------------|-------------------------------------------------|---------------------------|------------------|-------------|--------------------|
| Event Messages<br>Download Tutorials | You must decide whether or not you intend to participate in this event. |                  |                |                    | _                                               |                           |                  |             |                    |
| Response Team                        |                                                                         | Jownload Content | to Participate | Decline to Partic  | cipate Pr                                       | int Event Information     |                  |             |                    |
| ▼ Checklist                          | All Content                                                             |                  |                |                    |                                                 |                           |                  |             | <b>III</b> >       |
| 1. Review Event Details              | Name †                                                                  |                  |                |                    | Price                                           | Quantity                  | Extended Price   | Total Cost  |                    |
| 2. Select Lots                       | ▼ 1 Terms                                                               |                  |                |                    |                                                 |                           |                  | €0.00 EUR   | -                  |
| 3. Submit Response                   | 1.1 Payment Terms                                                       |                  |                |                    | Buyer-specified pays                            | ment terms.               |                  |             |                    |
|                                      | 1.2 Comments                                                            |                  |                |                    |                                                 |                           |                  |             |                    |
|                                      | 1.3 If required, attach a supporting file to your response              |                  |                |                    |                                                 |                           |                  |             |                    |
|                                      | 1.4 Ship To                                                             |                  |                |                    | C/ Méndez Alvaro<br>28045 Madrid (28)<br>España | 44                        |                  |             |                    |
|                                      | 1.5                                                                     |                  |                |                    |                                                 |                           |                  | €0.00 EUR   |                    |
|                                      | ▼ 2 Items                                                               |                  |                |                    |                                                 |                           |                  |             |                    |
|                                      | 2.1 Ampliaciones RK2 🗸                                                  |                  |                | Less               | €500.00 EUR                                     | 1 each                    | 6500.00 EUR      | 6500.00 EUR |                    |
|                                      | Ampliaciones RK2: Request For Quotes                                    |                  |                |                    |                                                 |                           |                  |             | -                  |
|                                      | Event Overview and Timing Rules                                         |                  |                |                    |                                                 |                           |                  |             |                    |
|                                      | Owner: TEST_REQUESTER (i)                                               |                  | Currency: E    | uropean Union Euro | services 81111508 Apr                           | ication implementation se | andres 011115/00 |             |                    |

#### Tras declinar, se debe indicar la razón por la cual no se va a participar.

| Event Details                        |                                                                                                    | 6 days 23:43: |
|--------------------------------------|----------------------------------------------------------------------------------------------------|---------------|
| Event Messages<br>Download Tutoriais | You must decide whether or not you intend to participate in this event.                                                                                                    |               |
| Response Team                        | Download Content Intend to Participate Decline to Participate Print Event Information                                                                                                    |               |
| ▼ Checklist                          | All Contant                                                                                                    |               |
| 1. Review Event Details              | Reason for Declining to Respond                                                                                                    | Total Cost    |
| 2. Select Lots                       | Declining to respond will temporarity remove your accessibility to this event. If you decide to respond to this event later, click the 'Intend to Respond' button for this event. Please enter the reason for declining (limited to 500 characters). | 60.00 EUR     |
| 3. Submit Response                   | Bajo presupuesto de la oferta.                                                                                                    |               |
|                                      | OK Cancel                                                                                                    | €0.00 EUR     |
|                                      | 2.1 Ampliadones RK2 ∨ Less                                                                                                    | 6500.00 EUR   |
|                                      | Ampliadones RK2: Request For Quotes                                                                                                    |               |

Una vez declinado, dentro del periodo de respuesta, que se muestra en la parte superior derecha, se puede volver a participar, como se muestra en la imagen de abajo.

| ℮ Doc581736831 - RFQ289-Evolutivo H                                                                                  | G days 23:41:57                                      |  |  |  |  |  |  |  |  |
|----------------------------------------------------------------------------------------------------|------------------------------------------------------|--|--|--|--|--|--|--|--|
| You have declined to respond. Click on the Intend to Respond button if you are intending to participate in the event |                                                      |  |  |  |  |  |  |  |  |
| Download Content Intend to Respond                                                                                   | Print Event Information                              |  |  |  |  |  |  |  |  |
| All Content                                                                                                    | <b>Ⅲ</b> ♦                                           |  |  |  |  |  |  |  |  |
| Name †                                                                                                    | Price Quantity Extended Price Total Cost             |  |  |  |  |  |  |  |  |
| ▼ 1 Terms                                                                                                    | €0.00 EUR                                            |  |  |  |  |  |  |  |  |
| 1.1 Payment Terms                                                                                                    | Buyer-specified payment terms.                       |  |  |  |  |  |  |  |  |
| 1.2 Comments                                                                                                    |                                                      |  |  |  |  |  |  |  |  |
| 1.3 If required, attach a supporting file to your response                                                           |                                                      |  |  |  |  |  |  |  |  |
| 1.4 Ship To                                                                                                    | C/ Mělčndez Alvaro 44<br>28045 Mudrid (28)<br>España |  |  |  |  |  |  |  |  |
| 1.5                                                                                                    | 60.00 EUR                                            |  |  |  |  |  |  |  |  |

## **Responder al evento RFQ**

Si has decidido participar, podrás enviar oferta para uno o varios de los artículos o servicios incluidos en la RFQ. Para ello, selecciona aquellos que vayas a ofertar y confirma desde el botón "Confirm Selected Lots".

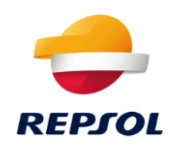

| Select Lots                         | Doc579334620 - RFQ267-Evolutivo W                                                                                                    |                        |   |  |  |  |  |
|-------------------------------------|----------------------------------------------------------------------------------------------------|------------------------|---|--|--|--|--|
| ▼ Checklist                         | Choose the lots in which you will participate. You can cancel your intention to participate in a lot until you submit a response for that lot; once you submit a response you cannot withdraw it. |                        |   |  |  |  |  |
| 1. Review Event Details             | Select Lots Select Using Excel                                                                                                    |                        |   |  |  |  |  |
| 2. Select Lots                      | Lots Available for Bidding                                                                                                    |                        | - |  |  |  |  |
| <ol> <li>Submit Response</li> </ol> | Name                                                                                                    | Reason for not bidding |   |  |  |  |  |
|                                     | 2.1 Ampliaciones RK2     Ampliaciones RK2: Request For Ouotes                                                                                                    | (no value)             |   |  |  |  |  |
|                                     | 2.2 Ampliaciones SRM     Ampliaciones SRM: Request For Quotes                                                                                                    | (no value) ~           |   |  |  |  |  |
|                                     | Confirm Selected Lots                                                                                                    |                        |   |  |  |  |  |
|                                     |                                                                                                    |                        |   |  |  |  |  |

Una vez confirmados, aparecerá la siguiente imagen, dónde podrás modificar (a la baja, nunca al alza) distintos datos, como el precio de la oferta, así como adjuntar archivos (únicamente uno por línea).

| Console                            | 🗁 Doc579334620 - RFQ267-Evolutivo W                        |                   |                                                      |                         |          |                |               | amaining<br>0:36 |
|------------------------------------|------------------------------------------------------------|-------------------|------------------------------------------------------|-------------------------|----------|----------------|---------------|------------------|
| Event Messages<br>Response History | All Content                                                |                   |                                                      |                         |          |                |               | ×                |
| Response ream                      | Name 1                                                     |                   | Price                                                |                         | Quantity | Extended Price | Total Cost    |                  |
| ▼ Checklist                        | ▼ 1 Terms                                                  |                   |                                                      |                         |          |                | €0.00 EUR     |                  |
| 1. Review Event Details            | 1.1 Payment Terms                                          |                   | Buyer-specified payment terms.                       |                         |          |                |               |                  |
| 2. Select Lots                     |                                                            |                   |                                                      |                         |          |                |               |                  |
| 3. Submit Response                 | 1.2 Comments                                               |                   |                                                      |                         |          |                |               |                  |
|                                    | 1.3 If required, attach a supporting file to your response |                   | 🕑 Prueba Carga adjunto.pdf 🗸                         | Jpdate file Delete file |          |                |               |                  |
|                                    | 1.4 Ship To                                                |                   | C/ MA/Endez Alvaro 44<br>28045 Madrid (28)<br>España |                         |          |                |               |                  |
|                                    | 1.5                                                        |                   |                                                      |                         |          |                | €0.00 EUR     |                  |
|                                    | ▼ 2 Items                                                  |                   |                                                      |                         |          | €1,500.00 EUR  | €1,500.00 EUR |                  |
|                                    | 2.1 Ampliaciones RK2 🗸                                     | Less              | * €500.00 EUR                                        |                         | 1 each   | €500.00 EUR    | 6500.00 EUR   |                  |
|                                    | Ampliaciones RK2: Request For Quotes                       |                   |                                                      |                         |          |                |               |                  |
|                                    |                                                            | Line Number:      | 1                                                    |                         |          |                |               |                  |
|                                    |                                                            | Supplier Part Id: |                                                      |                         |          |                |               | -                |
|                                    |                                                            |                   |                                                      |                         |          |                |               |                  |

Tras completar y revisar todos los datos introducidos, se debe dar a enviar la respuesta, desde el botón "Submit Entire Response".

Una vez enviada, podremos revisar la oferta enviada dentro de tiempo límite, únicamente entrando a la RFQ de nuevo y haciendo clic en "Revise Response".

| Console                            | ℰ Doc579334620 - RFQ267-Evolutivo W                                                      |        |                                                     |          |                | D Time remaining 23:49:34 |
|------------------------------------|------------------------------------------------------------------------------------------|--------|-----------------------------------------------------|----------|----------------|---------------------------|
| Event Messages<br>Response History | $\checkmark$ Your response has been submitted. Thank you for participating in the event. |        |                                                     |          |                |                           |
| Response Team                      |                                                                                          | _      |                                                     |          |                |                           |
| ▼ Checklist                        | All Content                                                                              |        |                                                     |          |                |                           |
| 1. Review Event Details            |                                                                                          |        |                                                     |          |                |                           |
| 2. Select Lots                     | Name †                                                                                   |        | Price                                               | Quantity | Extended Price | Total Cost                |
| 3. Submit Response                 | ▼ 1 Terms                                                                                |        |                                                     |          |                | €0.00 EUR                 |
|                                    | 1.1 Payment Terms                                                                        |        | Buyer-specified payment terms.                      |          |                |                           |
|                                    | 1.2 Comments                                                                             |        |                                                     |          |                |                           |
|                                    | 1.3 If required, attach a supporting file to your response                               |        | 🗘 Prueba Carga adjunto.pdf 🗸                        |          |                |                           |
|                                    | 1.4 Ship To                                                                              |        | C/ MÄEndez Alvaro 44<br>28045 Madrid (28)<br>España |          |                |                           |
|                                    | 1.5                                                                                      |        |                                                     |          |                | 60.00 EUR                 |
|                                    | ▼ 2 Items                                                                                |        |                                                     |          | €1,500.00 EUR  | €1,500.00 EUR             |
|                                    | 2.1 Ampliaciones RK2 🗸                                                                   | More + | €500.00 EUR                                         | 1 each   | €500.00 EUR    | €500.00 EUR               |
|                                    | 2.2 Ampliaciones SRM V                                                                   | More + | €1,000.00 EUR                                       | 1 each   | €1.000.00 EUR  | €1.000.00 EUR             |
|                                    |                                                                                          |        |                                                     |          |                |                           |